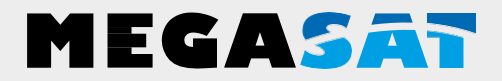

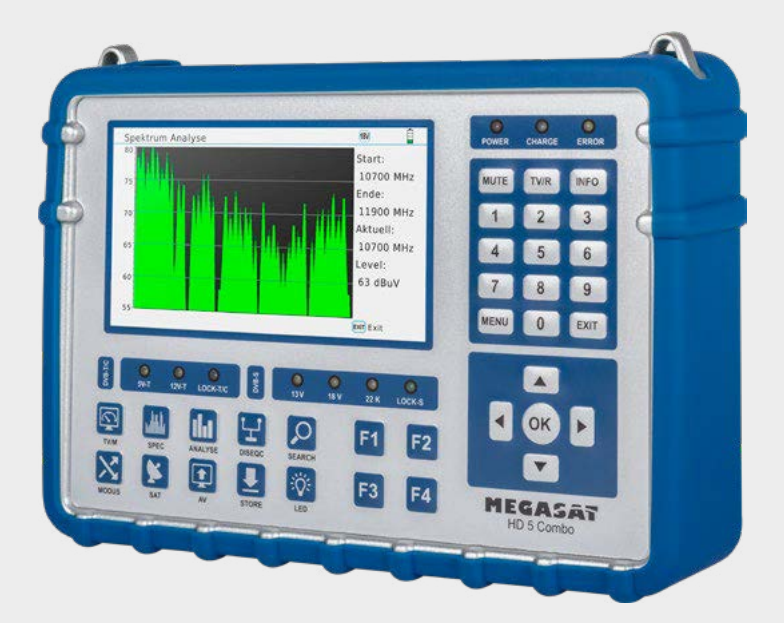

Satelitný merací prístroj HD 5 Combo

# Užívateľský manuál

## <u>Obsah</u>

| 1. Referencie                     |    |
|-----------------------------------|----|
| 1.1 Vlastnosti                    |    |
| 1.2 Obsah balenia                 | 03 |
| 2. Označenie a využitie tlačidiel | 04 |
| 3. Hlavné menu                    |    |
| 3.1 Satelit (DVB-S / -S2 / -S2X)  |    |
| 3.1.1 Vyhľadávanie satelitu       |    |
| 3.1.2 Spektrum                    |    |
| 3.1.3 Konštelácia                 |    |
| 3.1.4 Úprava satelitov            |    |
| 3.1.5 Nastavenie antény           |    |
| 3.1.6 Auto vyhľadávanie           |    |
| 3.1.7 Výpočet uhľov               |    |
| 3.1.8 Ovládanie transpondéru      |    |
| 3.2 Terestriál (DVB-T / -T2)      |    |
| 3.2.1 Meranie                     |    |
| 3.2.2 Spektrum                    |    |
| 3.2.3 Auto vyhľadávanie           |    |
| 3.2.4 Rozsah                      |    |
| 3.2.5 Úprava kanálov              |    |
| 3.2.6 Systém                      |    |
| 3.2.7 Konštelácia                 |    |
| 3.3 Kábel (DVB-C / -C2)           |    |
| 3.3.1 Meranie                     |    |
| 3.3.2 Spektrum                    |    |
| 3.3.3 Auto vyhľadávanie           |    |
| 3.3.4 Tilt                        |    |
| 3.3.5 Úprava kanálov              |    |
| 3.3.6 Konštelácia                 |    |
| 3.4 Úložisko                      |    |
| 3.5 Systém                        |    |
| 3.6 USB                           |    |
|                                   |    |
| 4. Špecifikácie                   |    |

## <u>1. Referencie</u>

### 1.1 Vlastnosti

- Merací prístroj pre meranie DVB-S / -S2 / -S2X / -C / -C2 / -T / -T2 (H.264 / H.265 HEVC).
- DiSEqC 1.0 / 1.1 / 1.2 / USALS (Automatická detekcia DiSEqC 1.0).
- Pred programované satelity a zoznam transpondérov.
- 5 inch (12.7 cm) AMOLED farebný displej.
- Unicable (EN 50494) a Unicable II (EN 50607).
- Prehrávanie kanálov naživo.
- Spektrum analýza a konštelačný diagram.
- Automatický výpočet uhlu rotácie a sklonu antény.
- Zobrazuje dBuV, SNR, BER, kvalitu a silu signálu v percentách.
- Integrovaná Li-lon batéria.
- LED svetlo pre meranie v systéme aj v veľmi slabom svetle
- Vysoko kvalitný obal s hliníka.
- Funkcia nabíjania s externým zdrojom alebo adaptérom do auta.
- Detailné a jednoduché menu

#### 1.2 Obsah balenia

- Merací prístroj HD 5 Combo
- Prenosná taška s trakom
- Ochranný silikónový obal
- AC nabíjanie
- Auto nabíjanie
- Audio / video adaptér
- F-koaxiál
- Užívateľský manuál

## 2. Označenie a využitie tlačidiel

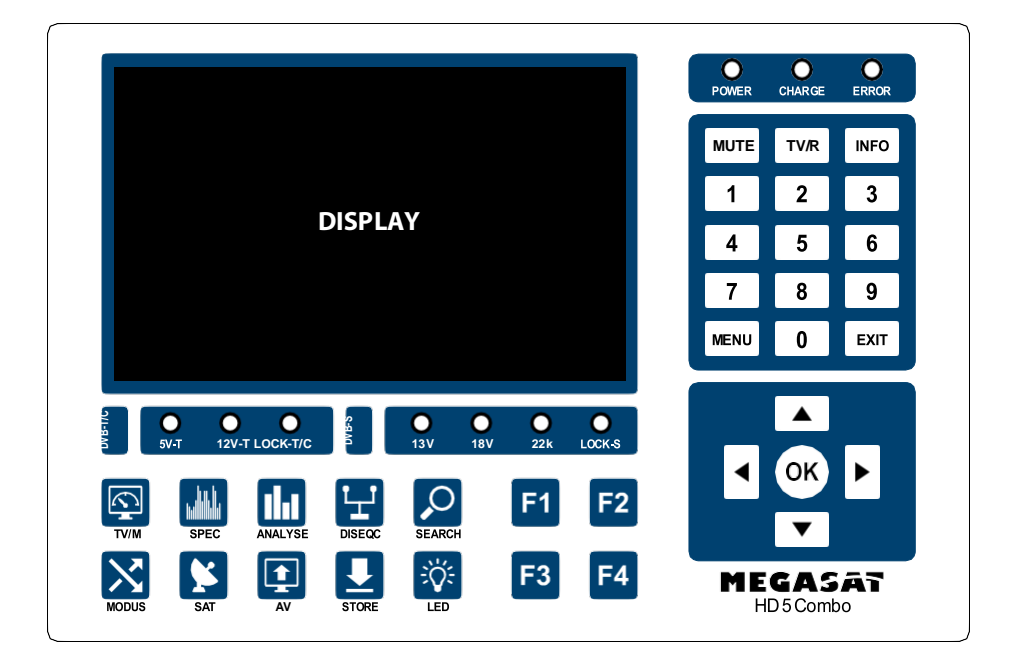

- **1. Displej** 5 inch (12,7 cm) AMOLED farebný displej.
- DVB-T/C 5V-T: LED sa rozsvieti na žlto, ak sa zapne 5 v napájanie. 2. DVB-T pripojená DBV T anténa 12V-T· LED sa rozsvieti na žlto, ak je pripojené 12 v napájanie pre DVB-T anténu. LOCK-T / C: LED sa rozsvieti na zeleno ak je signál nájdený signál pre DVB-T, alebo DVB-C. LED svetlo sa rozsvieti ak sa zapne 13 V napájanie pre 3. **DVB-S** 13 V: INB 18 V: LED svetlo sa rozsvieti na žlto ak je 18 V napájanie
  - 18 V: LED svetio sa rozsvieti na žito ak je 18 v napajanie pre LNB zapnuté.
    22k: LED svetio za rozsvieti na žito ak je zapnutý 22k
  - zdroj pre LNB.
  - LOCK-S: LED sa rozsvieti na zeleno ak je prijímaný signál z DVB-S.

4. TV/M Prepnúť medzi aktuálnym prehrávaním TV a posledným zobrazeným

menu.

- **5. SPEC** Prepnutie na spektrum analýzu.
- 6. ANALYSE Prepnutie na konštelačnú analýzu.
- **7. DISEQC** Prepnutie DiSEqC menu.
- 8. SEARCH Prepnúť na vyhľadanie satelitu.
- 9. MODUS Prepnutie medzi DVB-S, DVB-T and DVB-C.

## 2. Označenie a využitie tlačidiel

- **10. SAT** Zobrazenie všetkých dostupných satelitov v DVB-S meraní.
- **11. AV** Vypne displej a presunie obraz na externý monitor pri pripojení cez HDMI.
- 12. STORE Prepnutie do Menu úložiska pre uloženie menu, alebo nastavení.
- **13. LED** Vypína/Zapína LED svetlo.
- 14. F-Tasten Rôzne funkcie (záleží od menu).
- **15. POWER** LED sa rozsvieti na červeno, ak je prístroj pripravený na použitie.
- 16. CHARGE LED svetlo svieti na červeno v prípade nabíjania.
  - LED svetlo svieti na zeleno, ak je plne nabitý.
- 17. ERROR LED svieti na žlto, ak sa zistila chyba kábla, alebo LNB (napr. skrat).
- **18. MUTE** Vypína zvuk.
- **19. TV/R** Prepnutie medzi TV a rádio režimom.
- **20. INFO** Zobrazí informácie o aktuálnom kanály.
- 21. Ziffern 0-9 Pre zadanie čísla, hodnôt, alebo čísla kanálov.
- **22. MENU** Otvára menu, alebo vypína menu.
- **23. EXIT** Odchod z menu krok po kroku.
- 24. qp Pre navigovanie v menu/ prepína kanály.
- 25. t u Pre navigovanie menu/ ovládanie hlasitosti.
- **26. OK** Pre potvrdenie v menu/zobrazuje zoznam kanálov.

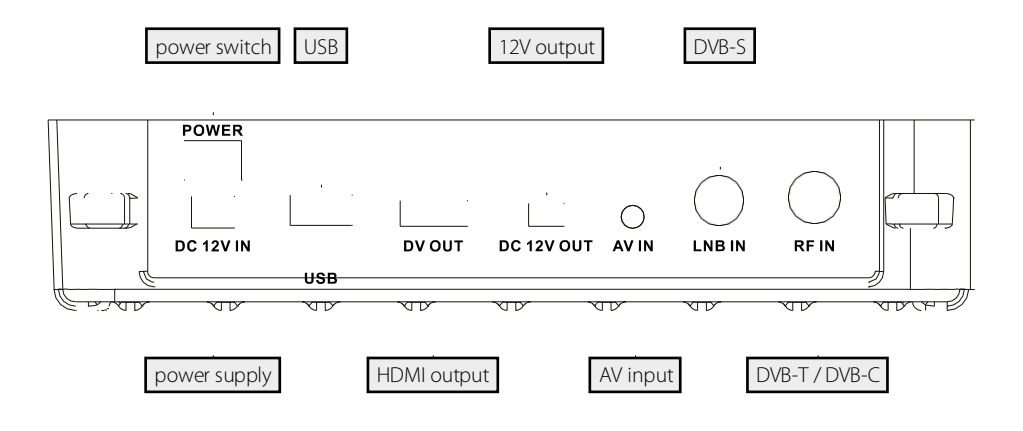

- 1. Pripojte koaxiálny kábel do vstupu LNB, alebo ANT vstupu na prístroji.
- 2. Zapnite prístroj. Po naštartovaní sa zobrazí hlavné menu. Menu obsahuje niekoľko podmenu. Použite navigačné tlačidla pre navigáciu v menu.
- 3. Stlačte tlačidlo OK pre vstup do podmenu. Stlačte tlačidlo MENU, alebo EXIT tlačidlo pre podmenu, krok po kroku.

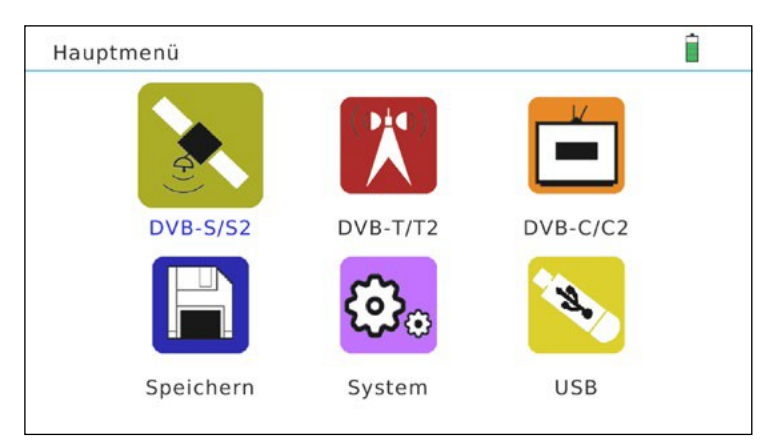

| DVB-S/S2               | Menu pre vyhľadanie DVB-S / -S2 / -S2X signálu.                                                          |
|------------------------|----------------------------------------------------------------------------------------------------|
| Terestriál<br>DVB-T/T2 | Menu pre vyhľadanie DVB-T / -T2 signálu.                                                                 |
| Kábel DVB-<br>C/C2     | Menu pre vyhľadanie DVB-C / -C2 signálu.                                                                 |
| Ukladám                | Menu pre uloženie dát.                                                                                   |
| Systém                 | Menu pre nastavenie systému.                                                                             |
| USB                    | Menu pre aktualizovanie firmvéru, importovanie a exportovanie satelitných dát, zoznamu programov a dáta. |

### 3.1 Satelit (DVB-S / -S2 / -S2X)

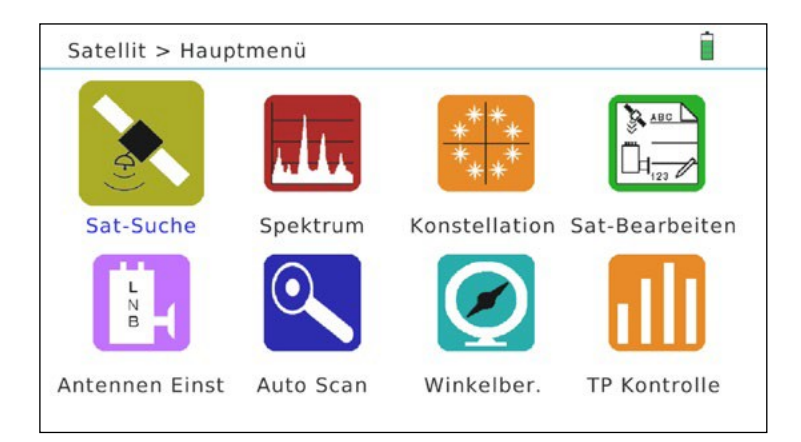

| Vyhľadávač      | Otvorenie menu "Vyhľadanie satelitu" |
|-----------------|--------------------------------------|
| Spektrum        | Otvorenie menu "Spektrum"            |
| Konštelácia     | Otvorenie menu "Konštelácií"         |
| Upraviť satelit | Otvorenie menu "Úprava satelitov"    |
| Nastavenie      | Otvorenie menu "Nastavenie antény"   |
| paraboly        |                                      |
| Auto            | Otvorenie menu "Auto vyhľadávanie"   |
| vyhľadávanie    |                                      |
| Uhoľ            | Otvorenie menu "Výpočet uhlu"        |
| Ovládanie TP    | Otvorenie menu "Ovládanie"           |

## 3.1.1 Vyhľadanie satelitu

| Satellit > Satel | lliten-Such | е        |        |            | 18V 22                 |     |
|------------------|-------------|----------|--------|------------|------------------------|-----|
| Satellit         |             |          | •      | ASTRA 1,   | 19,2°0                 | •   |
| Transponder      |             |          |        | 11954/H    | 27500                  |     |
| Suche            |             |          |        | OK         |                        |     |
|                  | DVB-S/QP    | SK       | 0975   | 50/10600   | 019.2° E               |     |
| Gefund           | den         | PW<br>FE | R56 dl | ВµV с      | /N13.37 dE<br>ER5.3E-7 | 3   |
| Stärke           |             |          |        |            | 63                     | %   |
| Qualität         |             |          |        |            | 65                     | %   |
| OK SAT-Liste     | F1 LNB      |          | F2     | TP Kontrol | STORE Speich           | ern |

| 18 V          | Zobrazuje stav LNB napájania z LNB. Hodnoty sú 13 V, 18 V ,<br>alebo vypnúť.                                              |
|---------------|----------------------------------------------------------------------------------------------------|
| Satelit       | Zobrazí aktuálny satelit. Použite tlačidla ► ◄ pre zmenu<br>satelitu alebo OK pre zobrazenie zoznamu satelitov.           |
| Transpondér   | Zobrazí aktuálny transpondér. Stlačte OK pre zobrazenie<br>zoznamu transpondérov. Alebo vložte zadajte dáta transpondéru. |
| Vyhľadávať    | Stlačte OK pre vyhľadanie.                                                                                                |
| Zamknúť/Odomk | Indikuje či satelit bol nájdený. Indikuje ak satelit                                                                      |
| núť           | nebol nájdený (Vyhľadávanie).                                                                                             |
| PWR           | Zobrazuje aktuálny príjem zdroja v dBμV alebo dBm.                                                                        |
| C/N           | Zobrazuje aktuálne hodnoty C/N .                                                                                          |
| FEC           | Zobrazuje aktuálne hodnoty FEC.                                                                                           |
| BER           | Zobrazuje aktuálne hodnoty BER.                                                                                           |
| Sila/Kvalita  | Zobrazuje aktuálnu silu a kvalitu v %.                                                                                    |
| F1            | Zobrazenie nastavenia satelitov. (Strana 12)                                                                              |
| F2            | Zobrazenie nastavenia transpondéru. (Strana 15)                                                                           |
| F3            | Zobrazuje silu a kvalitu.                                                                                                 |
| F4            | Zmena medzi dBµV a dBm.                                                                                                   |
| Uložiť        | Uloží aktuálne zobrazenie v menu Uloženie.                                                                                |

### 3.1.2 Spektrum

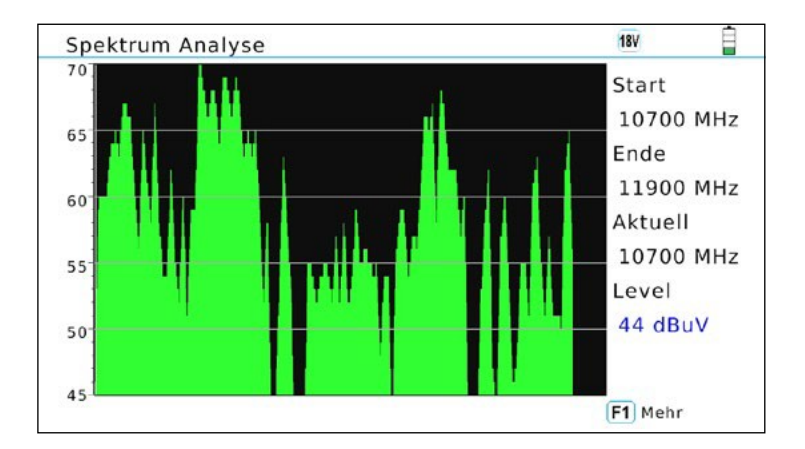

| 100/95/85/ | Graficky zobrazuje silu a kvalitu v dBµV (Použite tlačidla ▲▼<br>pre posun hore alebo dolu). |
|------------|----------------------------------------------------------------------------------------------|
| Začať:     | Zobrazí začiatočnú frekvenciu                                                                |
| Ukončiť:   | Zobrazí koncovú frekvenciu                                                                   |
| Aktuálny:  | Zobrazuje aktuálnu frekvenciu(použite tlačidlo ► pre presun<br>kurzoru na danú frekvenciu).  |
| Úroveň:    | Zobrazuje aktuálnu hodnotu frekvencie. Stlačte OK pre                                        |
|            | zobrazenie dát transpondéru a zobrazí eleváciu.                                              |
| F1         | Otvára iné nastavenia zobrazení spektra.                                                     |

#### Pokročilé nastavenia

| F1 Full<br>OK Suche    | F2 Antennen Einstell F3 H->V F4 Stop<br>STORE Save Menu |
|------------------------|---------------------------------------------------------|
| F1                     | Zvyšuje frekvenciu (200 MHz, 400 Mhz alebo komplet.)    |
| Nastavenie<br>paraboly | Otvára nastavenia antény                                |
| F3                     | Prepína medzi horizontál a vertikál (viac variant)      |
| Stop                   | Ukončí aktuálnu analýzu spektra                         |
| ОК                     | Vyhľadať                                                |
| STORE                  | Uloží aktuálne zobrazenie v uloženom menu (screenshot)  |

### 3.1.3 Konštelácia

#### Analýza pomocou frekvencie

Ak vyberiete "Analýza pomocou frekvencie" pomocou kurzora manuálne vyberte satelit a frekvenciu. Potvrďte OK pre vyhľadanie a začatie konštelačnéj analýzy. Použite tlačidla  $\blacktriangleleft \blacktriangleright \blacktriangle$  pre zmenu frekvencie transpondéru.

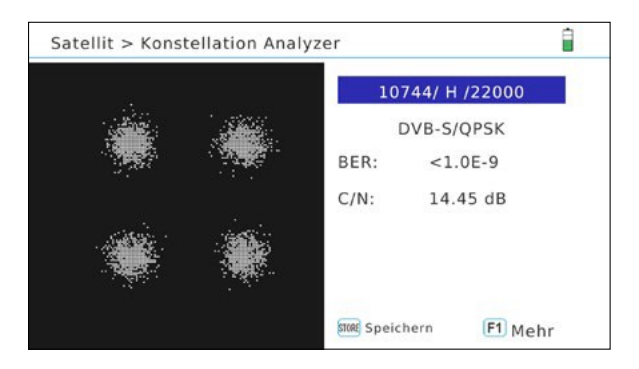

#### Analýza pomocou kanálov

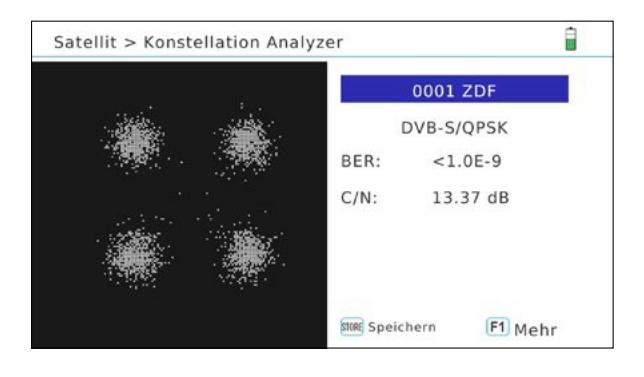

#### Poznámka:

Stlačte tlačidlo F1 pre detailnejšie zobrazenie meracích hodnôt. Použite tlačidlo "Store" pre uloženie hodnôt.

Ak vyberiete "Analýza pomocou kanálov" môžete vybrať uložené programy tlačidlami ◄►. Konštelačná analýza sa aktualizuje automaticky.

## 3.1.4 Úprava satelitov

|            | 001 ASTRA 1, 19,2°O          | 10744 /H/ 22000       | 1       |
|------------|------------------------------|-----------------------|---------|
|            | 002 HOTBIRD, 13°O            | 10773 /H/ 22000       |         |
|            | 003 ASTRA 2, 28,2°O          | 10799 /H/ 22000       | _       |
|            | 004 ASTRA 3, 23,5°O          | 10832 /H/ 22000       |         |
|            | 005 ASTRA 4, 4,8°O           | 10862 /H/ 22000       |         |
|            | 006 AMOS 2,3, 4°W            | 10921 /H/ 22000       |         |
|            |                              |                       |         |
| Upraviť sa | OK SAT bearbeiten F2 SAT neu | F3 SAT löschen SAT Sp | eichern |

- 1. Použite tlačidla ▲▼ pre výber satelitu ktorý chcete upraviť.
- 2. Stlačte OK pre úpravu

Názov: Stlačte OK pre zmenu názvu. Zobrazí sa okno s písmenami a číslami. Použite navigačné tlačidla pre výber a zmenu názvu.

Zemepisná dĺžka: Vložte zemepisnú šírku číselnými tlačidlami.

Pozícia: Použite tlačidla ◀► pre výber medzi východ a západ.

3. Pre potvrdenie zmien stlačte OK.

F2: Pridať satelit / F3: Vymazať satelit

## Upraviť transpondér

- 1. Použite tlačidla ◀► pre výber požadovaného satelitu.
- 2. Prepnite na transpondér tlačidlom ►.
- 3. Použite tlačidla ▲▼pre výber transpondéru ktorý chcete upraviť a čo chcete upraviť. Stlačte tlačidlo OK pre úpravu satelitu.

Frekvencia: Použite číselné tlačidla pre zadanie frekvencie.

Pol: Použite tlačidla 🔸 pre výber medzi horizontál a vertikál.

Symbol rate: Vložte hodnoty symbol rate číselnými tlačidlami.

F2: Pridať transpondér / F3: Vymazať transpondér

## 3.1.5 Nastavenie paraboly

| Satellit > Antennen-Einstellur | ng |                 | İ |
|--------------------------------|----|-----------------|---|
| Satellit                       | •  | ASTRA 1, 19,2°0 | • |

#### Poznámka:

Stlačte tlačidlo F1 pre funkciu Auto-DiSEqC. Musíte vykonať individuálne pre každy satelit.

| OK SAT-Liste F2 LNB Messung | SAT Speichern F1 Auto DiSEqC |  |
|-----------------------------|------------------------------|--|
| Motor                       | Feststehen                   |  |
| Centre Freq                 | 0000                         |  |
| Input wechseln              | 1                            |  |
| Type wechseln               | DISEQC1.0                    |  |
| LNB power                   | AUTO                         |  |

| Satelit          | Zobrazuje aktuálnu pozíciu satelitu. Použite tlačidla ◀► pre<br>zmenu satelitu. Stlačte OK pre otvorenie zoznamu satelitov. |
|------------------|----------------------------------------------------------------------------------------------------|
| Typ LNB          | Vyberte LNB typ (napr. Universal)                                                                                           |
| LO.nízke /       | Tu môžete nastaviť vysokú alebo nízku LNB frekvenciu, ak ste                                                                |
| LO.vysoké        | nastavili "LNB Typ" na "Customized".                                                                                        |
| 22k              | Nastavte 22k obvod na AUTO, Vyp. alebo Zap.                                                                                 |
| Zdroj LNB        | Zastavte napätie LNB na AUTO, 13V, 18V alebo vyp                                                                            |
| Typ prepínača    | Vyberte DiSEqC (1.0 or 1.1)                                                                                                 |
|                  | Vyberte systém Unicable systém                                                                                              |
|                  | - Unicable (EN 50494): SCR Port A / B                                                                                       |
|                  | - Unicable II (EN 50607): SCR Port A / B / C / D                                                                            |
| Výstup prepínača | DiSEqC 1.0: vyberte vstup 1-4                                                                                               |
|                  | DiSEqC 1.1: vyberte vstup 1-16 Unicable:                                                                                    |
|                  | Vyberte medzi IF kanál 1-8 Unicable II:                                                                                     |
|                  | Vyberte medzi IF kanál 1-32                                                                                                 |
|                  |                                                                                                    |
| Centrálna        | Vyberte frekvenciu systému Unicable.                                                                                        |
| frekvenica       |                                                                                                    |
| Motor            | Vyberte medzi pevnou anténou alebo motorom (DiSEqC 1.2                                                                      |
|                  | alebo USALS). Ak ste vybrali motor, stlačte OK pre nastavenie                                                               |
|                  | motoru.                                                                                                    |

## 3.1.6. Auto vyhľadávanie

| Satellite > Auto scan | 6              | IBV    |   |
|-----------------------|----------------|--------|---|
| Satellit              | ASTRA 1,       | 19,2°0 | • |
| Motor                 | Feststehen     |        |   |
| Transponder           | 10744/H/       | 22000  |   |
| Suchmodus             | Alle Programme |        |   |
| Suche                 | Satellit       |        |   |
| Stärke                |                | 69     | % |
| Qualität              |                | 67     | % |
| OK SAT-Liste          | EXITEXIT       |        |   |

| Satelit               | Zobrazuje aktuálny satelit. Použite tlačidla ◀► pre<br>zmenu satelitu alebo OK pre zobrazenie zoznamu<br>satelitu.                                                        |
|-----------------------|----------------------------------------------------------------------------------------------------|
| Transpondér           | Zobrazuje aktuálny transpondér. Stlačte OK pre zoznam<br>transpondérov, alebo zadajte transpondér pomocou číselných<br>tlačidiel.                                         |
| Režim<br>vyhľadávanie | Vyberte "Všetky programy" (zakódované) alebo voľné kanály<br>(FTA)                                                                                                    |
| Vyhľadávanie          | Vyberte z satelit e (kompletní vyhľadanie), transpondér<br>(vyhľadanie iba danej frekvencie), alebo vyhľadávanie blind<br>(vyhľadá aj frekvencie ktoré nie sú v zozname). |
| ОК                    | Stlačte OK pre začatie vyhľadania.                                                                                                    |

## 3.1.7 Výpočet uhľov

| Satellit > Wink | elberechn | ung    |        | <u>i</u> |
|-----------------|-----------|--------|--------|----------|
| Satellit        | AS        | TRA 1, | 19,2°0 | > 1      |
| Längengrad      |           | 10.1   | •      | Tomm     |
| Standort        |           | Ost    |        |          |
| Breitengrad     |           | 50.2   | •      | 31.8°    |
| Hemisphäre      |           | Nord   | b      | ( s )    |
| Kalkulation     |           | ок     |        | E W.     |
| Azimut          | 168.2°    |        |        | K N Y    |
| Höhenwinkel     | 31.8°     | Pol.   | 7.5°   | S-E      |
| OK Bestä        | itigen    |        | EXIT E | xit      |

| Satelit          | Zobrazuje aktuálny satelit. Použite tlačidla <b>¬</b> pre<br>zmenu satelitu alebo OK pre zobrazenie zoznamu |
|------------------|----------------------------------------------------------------------------------------------------|
| <b>-</b> • / (*) | Satellitu.                                                                                                  |
| Zemepísná dĺžka  | Pre vloženie hodnôt použite číselné tlačidla.                                                               |
| Oblasť           | Použite tlačidlá ◀► pre prepnutie medzi západ<br>a východ.                                                  |
| Zemepisná šírka  | Pre vloženie hodnôt použite číselné tlačidla.                                                               |
| Hemisféra        | Použite tlačidla ◀► pre zmenu medzi severom<br>a juhom. Ak ste nad rovníkom vyberte juh.                    |
| Prepočet         | Stlačte OK pre kalkuláciu                                                                                   |
| Azimut           | Zobrazuje horizontálny uhol smerom zo severu.                                                               |
| Nadmorská výška  | Zobrazuje vertikálny uhol (eleváciu) paraboly.                                                              |

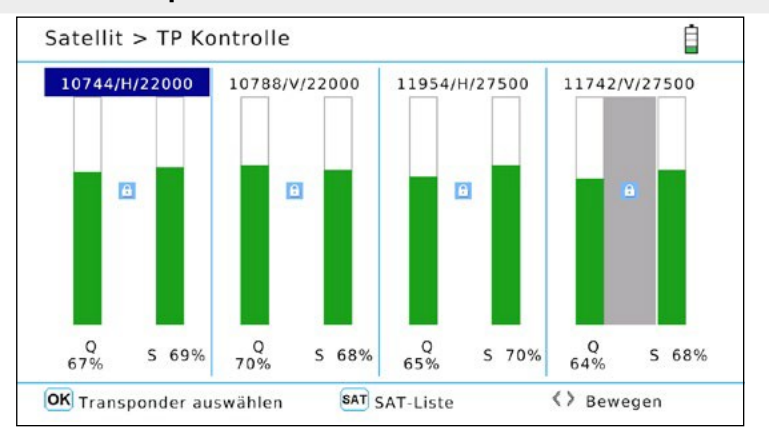

#### 3.1.8 Ovládanie transpondérov

Ovládanie transpondéru vám umožní ovládať súčasne 4 vybrané transpondéry. Zobrazí sa vám kvalita a sila individuálnych transpondérov:

- 1. Použite tlačidla ◄► pre zmenu zobrazenia.
- 2. Stlačte OK pre vstup do zoznamu transpondérov.
- 3. Pre výber transpondéru použite tlačidla ▼▲ a potvrďte OK.
- 4. Ak je to potrebné, opakujte proces vo všetkých 4 stĺpcoch.
- 5. Táto funkcia je veľmi dobrá na kontrolu štyroch transpondérov v rovnakom čase. Uistite sa že sú vybrané 4 rôzne transpondéry (HH, VH, HL, VL) a môžete kontrolovať štyri transpondéry na pohľad. Okrem toho vidíte úroveň v samostatných riadkoch.

#### Poznámka:

Stlačte tlačidlo SAT pre výber iného satelitu.

### 3.2 Terestriál (DVB-T / -T2)

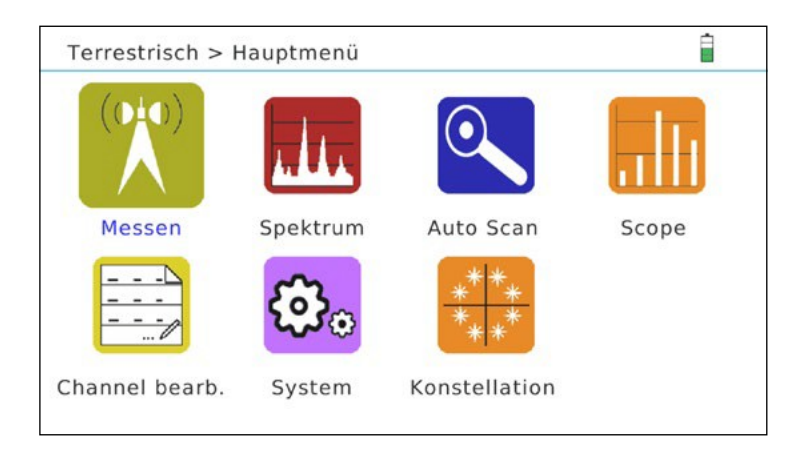

| Meranie           | Meranie         |
|-------------------|-----------------|
| Spektrum          | Spektrum        |
| Auto vyhľadávanie | Auto skenovanie |
| Rozsah            | Rozsah          |
| Úprava TP         | Upraviť kanály  |
| Systém            | Systém          |
| Konštelácia       | Konštelácia     |

### 3.2.1 Meranie

| Terrestrisch > Me                                     | essen    | 5V               |      | Ì |
|-------------------------------------------------------|----------|------------------|------|---|
| Kanal Nr.                                             |          | 25               |      | ۲ |
| Frequenz                                              | 506.     | 00 MHz           |      |   |
| Bandweite                                             | 8        | MHz              |      |   |
| Suche                                                 |          | ок               |      |   |
| <sup>Level:</sup> -48 dBm<br><sup>C/N:</sup> 16.65 dB | Gefunden | BER: 1.1<br>PER: | 1E-3 |   |
| Stärke                                                |          |                  | 64   | % |

| Číslo kanálov                | Vyberte číslo kanálu ktorý chcete vyhľadať. Alternatívne    |
|------------------------------|-------------------------------------------------------------|
|                              | stlačte tlačidlo OK pre zobrazenie zoznamu kanálov (vrátane |
|                              | frekvencií)                                                 |
| Frekvencia                   | Zobrazuje frekvenciu kanálov                                |
| Ší <b>rka p</b> á <b>sma</b> | Zobrazuje šírku pásma                                       |
| Vyhľadať (OK)                | Začne vyhľadávanie aktuálnej frekvencie                     |
| Ú <b>rove</b> ň              | Zobrazuje aktuálny signál, silu v dB                        |
| C/N                          | Zobrazuje aktuálnu hodnotu C / N                            |
| Odomknúť/Zamkn               | Indikuje či bol signál nájdený (žiadny signál) = odomknúť)  |
| úť                           |                                                             |
| BER                          | Zobrazuje aktuálnu hodnotu BER                              |
| PER                          | Zobrazuje aktuálnu hodnotu PER                              |
| Sila                         | Zobrazuje aktuálnu silu signálu                             |
| Kvalita                      | Zobrazuje aktuálnu kvalitu signálu                          |
| F3                           | Zobrazí okno zo signálom a kvalitou                         |
| Uložiť                       | Uložiť aktuálne hodnoty                                     |

### 3.2.2 Spektrum

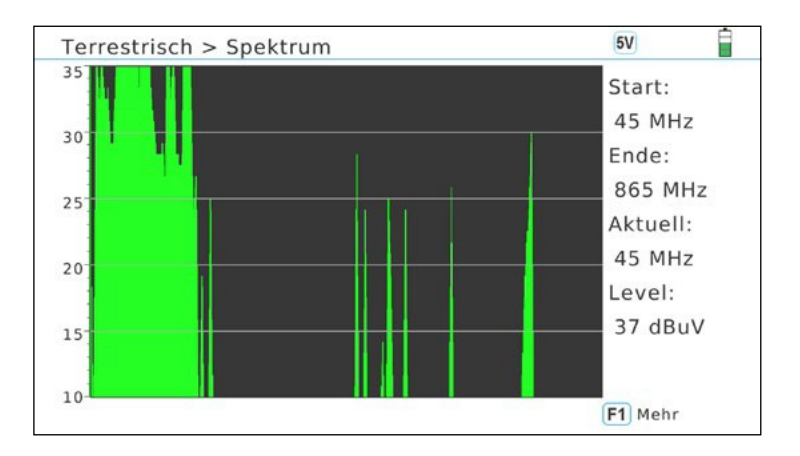

| 35 / 30 / 25 /  | Graficky zobrazuje silu signálu v dBµV. (Použite tlačidla ▼▲<br>pre zobrazenie hore dolu) |
|-----------------|-------------------------------------------------------------------------------------------|
| Začať           | Zobrazí začiatočnú frekvenciu                                                             |
| Ukončiť         | Zobrazí koncovú frekvenciu                                                                |
| Aktuálny        | Zobrazí aktuálnu frekvenciu( Použite tlačidlá ▼▲ pre<br>presun kurzoru po frekvenciách)   |
| Ú <b>rove</b> ň | Zobrazí aktuálnu silu signálu v dBµV                                                      |
| F1 viac         | Otvára iné nastavenia v spektre                                                           |

#### Rozšírené nastavenie

| F1 Full | STORE Save Menu                                       |
|---------|-------------------------------------------------------|
| F1      | Stupňuje frekvenciu(200 MHz, 400 Mhz alebo kompletne) |
| STORE   | Ukladá aktuálne zobrazenie (screenshot)               |
| ОК      | Vykoná skenovanie blind scan (trvá to 1-2 minúty)     |

#### Poznámka:

A vidíte čiernu obrazovku, vaše hodnoty sú mimo rozsah. Stlačte tlačidlo ▼ pre zmene hodnôt.

## 3.2.3 Auto vyhľadávanie

| Terrestrisch > Auto Suche |         |                  | 57             | Ì   |  |  |
|---------------------------|---------|------------------|----------------|-----|--|--|
| Kanal Nr                  | X       |                  | 6              |     |  |  |
| Frequenz                  |         | 177.50 MHz 7 MHz |                |     |  |  |
| Suchmodus                 |         |                  | Alle Programme |     |  |  |
| Suche                     |         | •                | Alle Kanäle    | ×   |  |  |
| Stärke                    |         |                  | 6              | 4 % |  |  |
| Qualität                  |         |                  | 5              | 4 % |  |  |
|                           | OKSuche |                  | EXITExit       |     |  |  |

-Ô.

| Číslo kanálov | Vyberte číslo kanálov ktoré chcete vyhľadať. Stlačte OK pre |
|---------------|-------------------------------------------------------------|
|               | zobrazenie zoznamu kanálov(vrátane frekvencií)              |
| Transpondér   | Zobrazuje frekvenciu a šírku pásma každého kanálu.          |
| Režim         | Vybrať "Všetky kanály" (tiež zakódované) alebo FTA          |
| vyhľadávania  | programy (iba voľné kanály)                                 |
|               |                                                             |
| Vyhľadať      | Vybrať medzi "Všetky transpondéry" (kompletné vyhľadanie)   |
|               | alebo Transpondér (iba pre vyhľadanie vybraných kanálov)    |
| Sila          | Zobrazuje aktuálnu silu signálu                             |
| Kvalita       | Zobrazuje aktuálnu kvalitu signálu                          |

## <u>3. Main Menu</u>

### 3.2.4 Rozsah

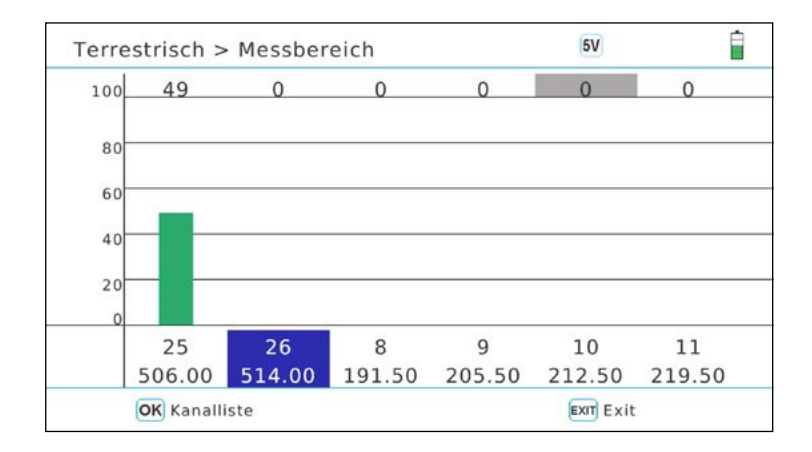

V tomto menu su vybraté kanály/frekvencie znázornené v grafe.

| ОК   | Stlačte OK pre zobrazenie zoznamu kanálov(transpondérov) |
|------|----------------------------------------------------------|
| 1. — | Vyberte danú pozíciu a stlačte OK pre úpravu.            |

## 3.2.5 Úprava kanálov

| ID | Kanal Nr. | Frequenz | Туре | Bandweite |  |
|----|-----------|----------|------|-----------|--|
| 1  | 6         | 177.50   | Т2   | 7 MHz     |  |
| 2  | 7         | 184.50   | Т2   | 7 MHz     |  |
| 3  | 8         | 191.50   | Т2   | 7 MHz     |  |
| 4  | 9         | 205.50   | Т2   | 7 MHz     |  |
| 5  | 10        | 212.50   | Т2   | 7 MHz     |  |
| 6  | 11        | 219.50   | Т2   | 7 MHz     |  |
| 7  | 12        | 226.50   | Т2   | 7 MHz     |  |

V tomto menu su zobrazené všetky kanály a frekvencie. Pre zmenu kanálov postupujte nasledovne:

- 1. Použite ▲▼ pre výber akéhokoľvek kanálu.
- 2. Použite **→** pre výber medzi typom frekvenciou, typom a šírkou pásma.
- 3. Kliknite OK pre to aktivovanie procesu príslušných hodnôt.
- 4. Použite navigačné tlačidla pre zmenu hodnôt. Frekvencia môže byť priamo vložená použitím číselných tlačidiel
- 5. Stlačte OK pre výstup z úpravy kanálov.

#### Poznámka:

Prosím taktiež sa riaďte inštrukciami v menu

## 3. Hlavné menu

#### 3.2.6 Systém

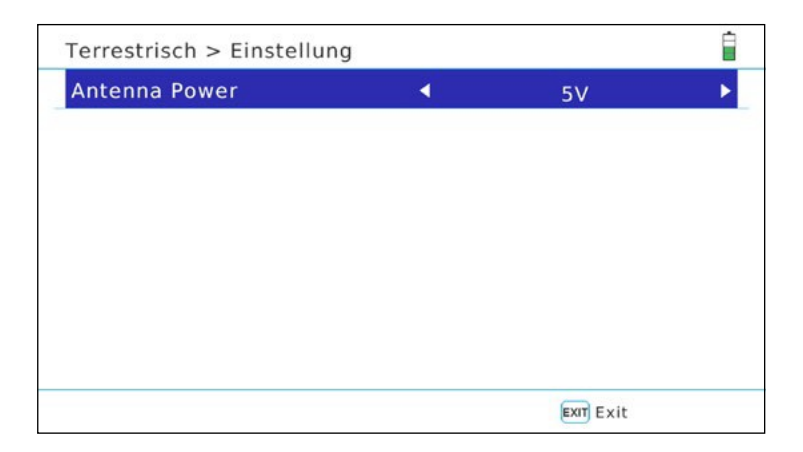

V tomto menu môžete nastaviť zdroj antény. Vyberte medzi 5 V, 12 V, alebo vypnúť. Vyberte zdroj príslušne podľa vašej aktívnej antény. Pre pasívnu anténu nepotrebujete zdroj antény.

## 3.2.7 Konštelácia

## Analýza cez číslo kanálu/frekvencie

Ak vyberiete analýzu podľa "čísla kanálov", môžete manuálne vybrať kanál(frekvenciu). Stlačte OK pre začatie analýzy.

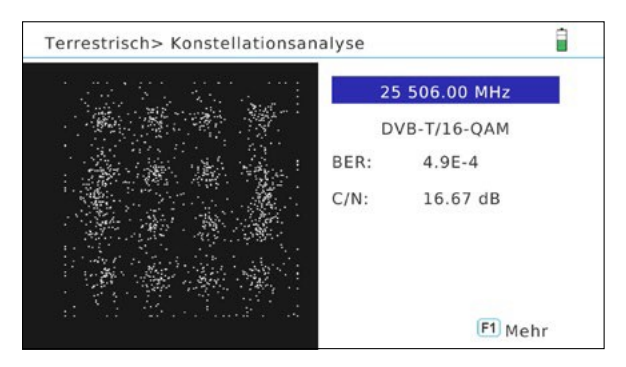

## Analýza podľa kanál

Ak vyberiete "analýza podľa kanálu" môžete vybrať kanály pomocou ◀► tlačidiel. Konštelačná analýza sa aktualizuje automaticky.

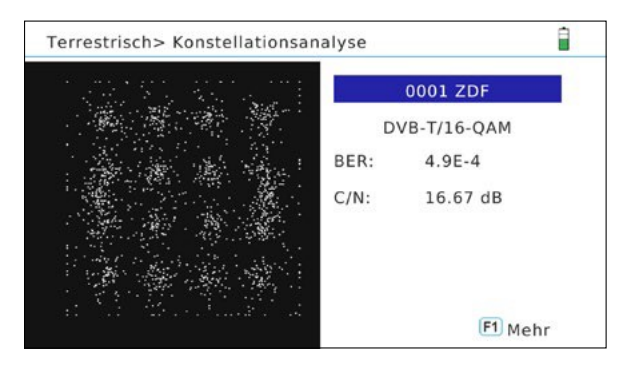

## Poznámka:

Stlačte tlačidlo F1 pre získanie viacerých meracích hodnôt.

### 3.3 Kábel (DVB-C / -C2)

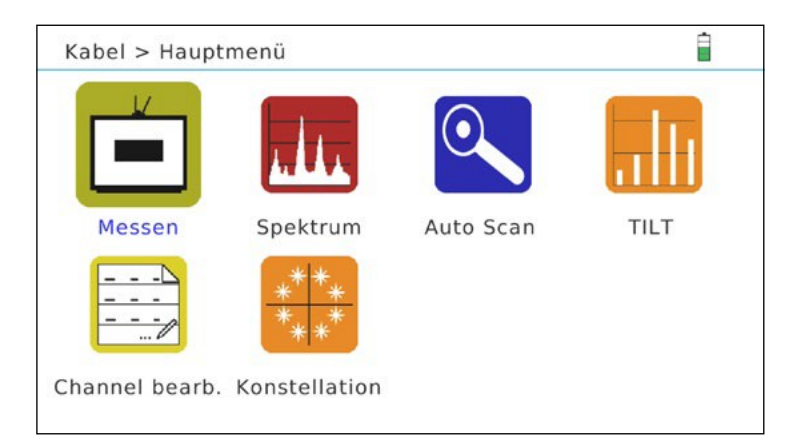

| Meranie        | Otvára menu "Meranie"           |
|----------------|---------------------------------|
| Spektrum       | Otvára menu "Spektrum"          |
| Auto           | Otvára "auto vyhľadávanie"      |
| vyhľadávanie   |                                 |
| Tilt           | Otvára menu "Tilt"              |
| Uprava kanálov | Otvára menu "Úprava kanálov/TP" |
| Konštelácia    | Otvára menu "Konštelácia"       |

#### 3.3.1 Meranie

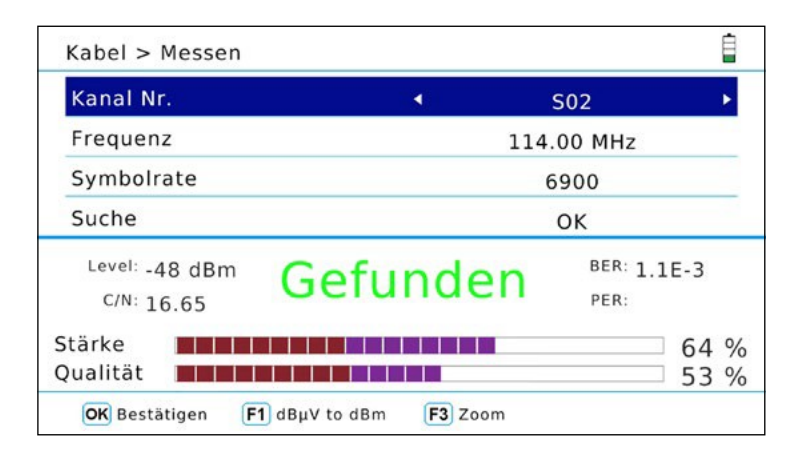

| Číslo kanálov   | Vyberte číslo kanálu, ktorý chcete vyhľadať. Stlačte OK pre     |
|-----------------|-----------------------------------------------------------------|
|                 | otvorenie zoznamu kanálov (vrátane frekvencií).                 |
| Frekvencia      | Zobrazí frekvenciu každého kanála. Pre zmenu frekvencie použite |
|                 | číselné tlačidla .                                              |
| Symbol rate     | Zobrazuje symbolovú rýchlosť daného kanálu. Pre zmenu sym,      |
|                 | rýchlosti použite menu "Úprava kanálov".                        |
| Vyhľadať(OK)    | Začne vyhľadávanie aktuálnej frekvencie                         |
| Ú <b>rove</b> ň | Zobrazuje aktuálnu silu a kvalitu signálu v dB.                 |
| C/N             | Zobrazuje aktuálnu hodnotu C/N.                                 |
| Uzamknúť/Odom   | Zobrazí či bol signál nájdený (no signal = unlock)              |
| knúť / UNLOCK   |                                                                 |
| BER             | Zobrazí aktuálne hodnoty BER .                                  |
| PER             | Zobrazí aktuálne hodnoty PER .                                  |
| Sila            | Zobrazuje aktuálnu silu signálu.                                |
| Kvalita         | Zobrazuje aktuálnu kvalitu signálu.                             |
| F1              | Mení medzu dBm a dBµV.                                          |
| F3              | Priblíži silu a kvalitu.                                        |

### 3.3.2 Spektrum

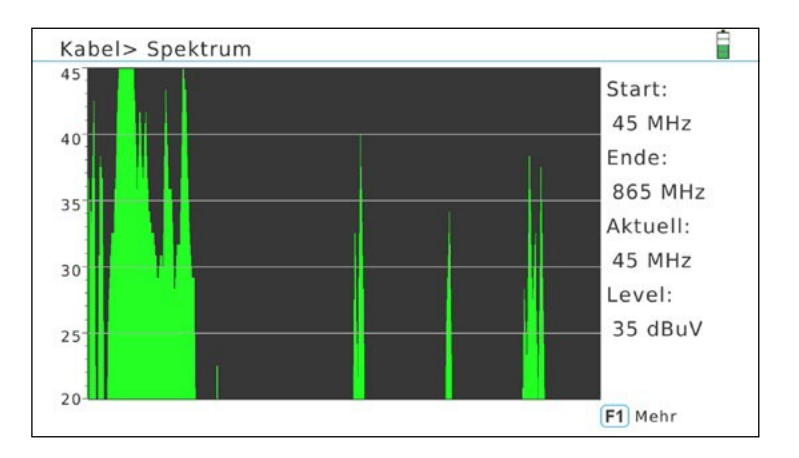

| 45 / 40 / 35 /                              | Graficky zobrazuje silu signálu v dBµV. (Použite tlačidla ▼▲<br>pre zobrazenie hore dolu) |  |
|---------------------------------------------|-------------------------------------------------------------------------------------------|--|
| Začať                                       | Zobrazí začiatočnú frekvenciu                                                             |  |
| Ukončiť                                     | Zobrazí koncovú frekvenciu                                                                |  |
| Aktuálny                                    | Zobrazí aktuálnu frekvenciu( Použite tlačidlá ▼▲ pre<br>presun kurzoru po frekvenciách)   |  |
| Úroveň Zobrazí aktuálnu silu signálu v dBµV |                                                                                           |  |
| F1                                          | Otvára iné nastavenia v spektre                                                           |  |

#### Pokročilé nastavenia

| F1 Full | STORE Save Menu                                       |
|---------|-------------------------------------------------------|
| F1      | Stupňuje frekvenciu(200 MHz, 400 Mhz alebo kompletne) |
| STORE   | Ukladá aktuálne zobrazenie (screenshot)               |
| ОК      | Vykoná skenovanie blind scan (trvá to 1-2 minúty)     |

#### Poznámka:

A vidíte čiernu obrazovku, vaše hodnoty sú mimo rozsah. Stlačte tlačidlo  $\mathbf{\nabla}$  pre zmene hodnôt.

### 3.3.3. Auto vyhľadávanie

| Kanal Nr.   | ✓ S02       | •     |
|-------------|-------------|-------|
| Transponder | 113.00 M    | 1Hz   |
| Suchmodus   | Alle Progra | amme  |
| Suche       | Alle Transp | onder |
|             |             |       |
| itärke      |             | 64 %  |

| Číslo kanálov | Vyberte číslo kanálov ktoré chcete vyhľadať. Stlačte OK pre |  |
|---------------|-------------------------------------------------------------|--|
|               | zobrazenie zoznamu kanálov(vrátane frekvencií)              |  |
| Transpondér   | Zobrazuje frekvenciu a šírku pásma každého kanálu.          |  |
| Režim         | Vybrať "Všetky kanály" (tiež zakódované) alebo FTA          |  |
| vyhľadávania  | programy (iba voľné kanály)                                 |  |
|               |                                                             |  |
| Vyhľadať      | Vybrať medzi "Všetky transpondéry" (kompletné vyhľadanie)   |  |
|               | alebo Transpondér (iba pre vyhľadanie vybraných kanálov)    |  |
| Sila          | Zobrazuje aktuálnu silu signálu                             |  |
| Kvalita       | Zobrazuje aktuálnu kvalitu signálu                          |  |

## 3. Hlavné menu

## 3.3.4 Tilt

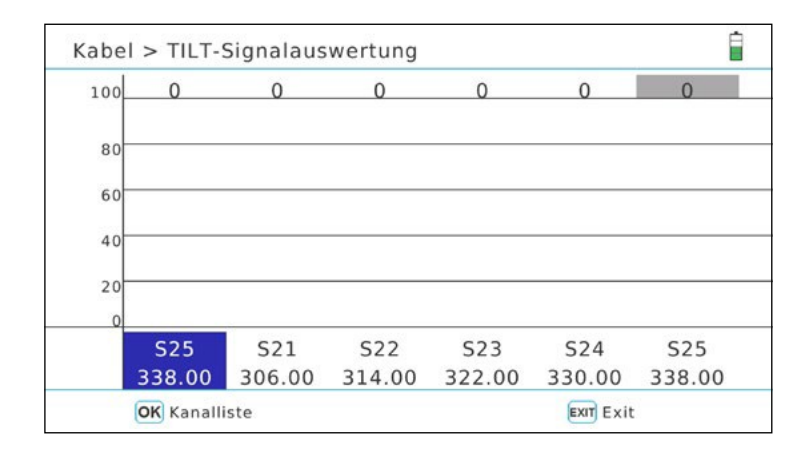

V tomto menu sú zobrazené vybrané kanály/frekvencie v bar grafe.

| ОК    | Stlačte OK pre zobrazenie zoznamu kanálov (frekvencií). |  |
|-------|---------------------------------------------------------|--|
| 1. ◄► | Vyberte pozíciu a stlačte OK pre úpravu.                |  |

#### 3.3.5 Úprava kanálov

| ID | Kanal Nr. | Frequenz | Туре | Symolrate |  |
|----|-----------|----------|------|-----------|--|
| 1  | S02       | 113.00   | С    | 6875      |  |
| 2  | S03       | 121.00   | С    | 6875      |  |
| 3  | S04       | 130.00   | С    | 6875      |  |
| 4  | S05       | 136.50   | С    | 6875      |  |
| 5  | S06       | 142.50   | С    | 6875      |  |
| 6  | S07       | 149.50   | С    | 6875      |  |
| 7  | S08       | 156.50   | С    | 6875      |  |

V tomto menu sú zobrazené všetky kanály/frekvencie. Pre zmenu kanálu postupujte nasledovne.

- 1. Použite tlačidla▲▼ pre výber kanálov.
- 2. Použite tlačidla 🔸 prevýber frekvencie, typa šírku pásma.
- 3. Kliknite OK pre aktiváciu daných hodnôt.
- 4. Použite navigačne tlačidlá ◄► pre zmenu hodnôt. Frekvencie môžete zadať aj pomocou číselných tlačidiel.
- 5. Stlačte OK pre odchod z menu úprav.

#### Poznámka:

Postupujte podľa pokynov na obrazovke.

## 3.3.6 Konštelácia

#### Analyzovať pomocou čísla kanálov

Ak vyberiete "Analyzovať pomocou kanálu" môžete manuálne vybrať kanál s tlačidlami ◄►. Stlačte OK pre začatie analýzy.

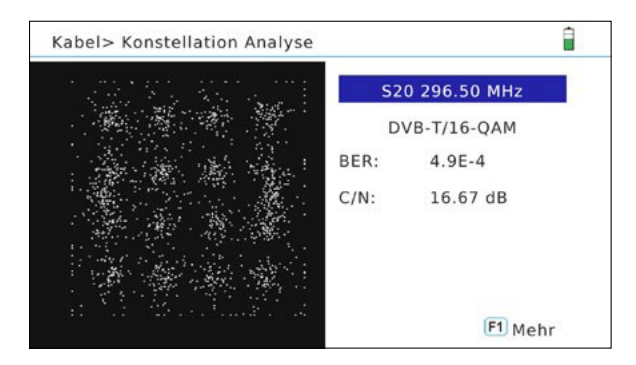

#### Analyzovať pomocou kanálu

Ak vyberiete "Analyzovať pomocou kanálu" vyberte uložené kanály tlačidlami 🖛. Konštelačná analýza sa aktualizuje automaticky.

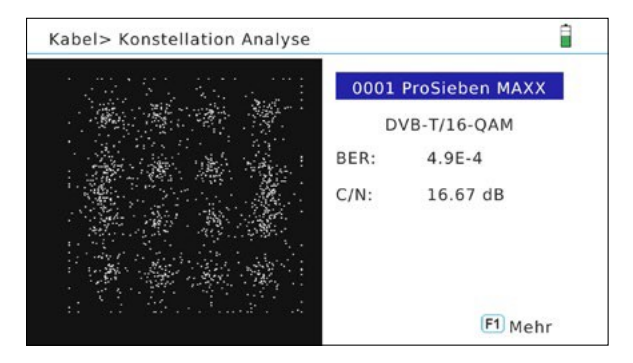

#### Poznámka:

Stlačte tlačidlo F1 pre zobrazenie viacerých hodnôt merania.

## 3. Hlavné menu

#### 3.4 Uložiť

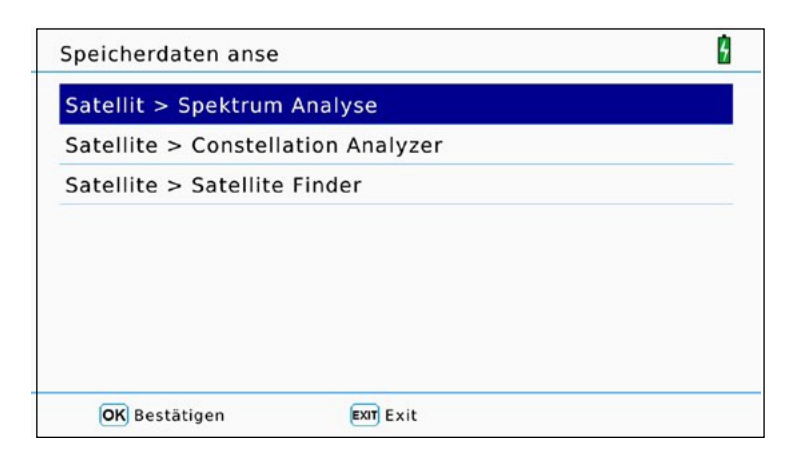

V tomto menu sa zobrazia všetky uložené hodnoty, ktoré ste pred tým namerali.

Pre zobrazenie nameraných hodnôt a výber medzi (DVB-S, DVB-T, DVB-C), stlačte Exit v menu "Ukladám a zmeňte výber. Teraz otvorte menu "Ukladám" opäť, a vyberte požadované ohodnotenie (spektrum, konšteláciu, vyhľadávanie satelitu) a stlačte OK pre potvrdenie. Dáta budú uložené podľa času a dátumu. Vyberte súbor, stlačte OK pre zobrazenie hodnôt.

**Poznámka:** Použite USB menu pre presun hodnôt na USB.

## 3. Hlavné menu

### 3.5 Systém

| System Einstellung       |   |           | È |
|--------------------------|---|-----------|---|
| Sprache wählen           | • | Deutsch   | • |
| Bildschirm Einstellung   |   | ок        |   |
| Werkseinstellung         |   | ок        |   |
| Zeitzone                 |   | GMT +1    |   |
| Lock Alarm               |   | Aus       |   |
| Tasten Ton               |   | Aus       |   |
| Automatische Abschaltung |   | 10 Mins   |   |
| Software Version         |   | 1.4.1     |   |
|                          |   | Exit Exit |   |

| Vyberte jazyk          | Tlačidlami ◀► vyberte jazyk menu.                             |
|------------------------|---------------------------------------------------------------|
| Nastavenie             | Stlačte OK pre zmenu jasu, sýtosti farieb a kontrast. Použite |
| obrazovky              | tlačidla ◀►.                                                  |
| Výrobné                | Potvrďte tlačidlom OK pre výrobné nastavenie.                 |
| nastavenie             | Upozornenie: všetky vaše nastavenia sa vymažú.                |
| Časová zóna            | Vyberte časovú zónu.                                          |
| Alarm<br>uzamknutia    | Vyberte Zap. ak signál bude nájdený budete počuť alarm.       |
| Typ tónov<br>tlačidiel | Aktivujete alebo deaktivujete zvuky tlačidiel                 |
| Auto vypnutie          | Automatické vypnutie pri nečinnosti.                          |
| Verzia softvéru        | Zobrazuje aktuálny softvér                                    |

### Poznámka:

Prosím, vždy vykonajte výrobné nastavenie po každej aktualizácii softvéru. Pred aktualizáciou si urobte zálohu na USB pre uloženie kanálov.

#### 3.6 USB

| USB Upgrade<br>Satelliten importieren über USB |  |
|------------------------------------------------|--|
| Satelliten importieren über USB                |  |
|                                                |  |
| Satelliten auf USB exportieren                 |  |
| Importiere Programme über USB                  |  |
| Exportiere Programme auf USB                   |  |
| Exportiere Daten auf Usb                       |  |

| USB aktualizácia | Tu môžete aktualizovať nový softvér ( príslušný softvér si musíte<br>najskôr vložiť na USB). Stlačte OK a vyberte súbor(firmvér), ktorý<br>chcete aktualizovať. Pre potvrdenie stlačte OK. |
|------------------|----------------------------------------------------------------------------------------------------|
| Vložiť satelity  | Vložiť zoznam satelitov z USB. ( Požadovaný satelit musí byť na                                                                                                    |
| pomocou USB      | UBS) Stlačte OK a vyberte súbor na importovanie. Stlačte OK .                                                                                                    |
| Zapísať satelity | Stlačte OK pre vloženie satelitov na USB. Proces bude trvať                                                                                                    |
| na USB           | niekoľko sekúnd.                                                                                                    |
| Vložiť kanály    | Vložiť kanály pomocou USB do meracieho prístroja (Kanály                                                                                                    |
| pomocou USB      | musia byť najskôr na USB). Stlačte OK pre importovanie<br>vybraného súboru. Potvrďte OK.                                                                                                   |
| Zapísať kanály   | Stlačte OK pre odoslanie existujúcich kanálov na USB. Progres                                                                                                    |
| na USB           | trvá niekoľko sekúnd.                                                                                                    |
| Zapísať dáta     | Stlačte OK to pre uloženie nastavení, dát a hodnôt na USB.                                                                                                    |
| na USB           | Dáta a hodnoty využívajú oddelené softvéry. Softvéry môžete                                                                                                    |
|                  | nájsť na <u>www.megasat.tv</u>                                                                                                    |

## <u>3. Main Menu</u>

## 3.6 USB

### Charakteristika

- 5 inch (12.7 cm) AMOLED farebný displej.
- Typy meracích hodnôt
- (DVB-S / -S2 / -S2X / -C / -C2 / -T / -T2 H.264 and H.265/HEVC)
- Živé prehrávanie
- Video dekódovanie: MPEG4, MPEG4-AVC / H.264 and H.265/HEVC Hieg Tier@Level 4.1, MGEP2 ISO/IEC 13818-2 MP@HL/ML
- Audio dekódovanie: MPEG1, MPEG2 ISO/IEC 13818-3 Layer I & II
- Integrované reproduktory
- Li-lon batéria (7.4 V / 5000 mA/h) s rýchlim nabíjaním
- LED svetlo na zadnej strane pre meranie systému aj v zlej viditeľnosti.
- Vysoko kvalitný obal vyrobený z hliníku.
- USB pripojenie pre aktualizáciu softvéru a uloženie nameraných hodnôt, zoznamu kanálov,...

## Konektory

- 1x USB
- 1x DV výstup
- 1x Audio/Video vstup (3,5 mm jack)
- 1x 12 Volt výstup (pre externé zariadenie)
- 1x F-konektor (for DVB-S/S2/S2X)
- 1x RF-konektor (pre DVB-T/T2 a DVB-C/C2)

## Iné

- Rozmery (W/H/D): 214 x 156 x 45 mm
- Váha: 900 g
- Zdroj : AC 100-240V / DC 12V, 2A
- Napájanie antény: 5V / 12V (max. 200 mA)

#### Obsah balenia

- Satelitný merací prístroj HD 5 Combo
- Prenosná taška z popruhom
- Silikónový obal

- Nabíjanie
- Auto nabíjanie
- Audio/Video adaptér
- F-spojka
- Užívateľský manuál

## <u>4. Špecifikácie</u>

### DVB-S / S2 / S2X

- DVB-S rozpätie frekvencii: 950 2150 MHz
- DVB-S LNB rozpätie: 13/18 V, max. 300 mA
- DVB-S LNB Zdroj: Hodnoty pre zdroj LNB (mA)
- DVB-S rozpätie: 35 ~ 90 dBµV
- Vstupný odpor: 75 Ω
- Meranie signálu Ultra HD
- Unicable I & II (EN 50494 / EN 50607)
- DiSEqC 1.0 / 1.1 / 1.2 / USALS (Automatická detekcia DiSEqC 1.0)
- Automatická detekcia satelitu (NIT)
- Kalkulácia rotácie a sklonu antény
- Režim vyhľadávania: Automatické, manuálne, blind scan
- LNB prepäťová ochrana s LED indikátorom
- Zobrazenie sily a kvality signálu, dBm, CNR, BER
- Spektrum a konštelačná analýza
- Identifikácia kábla na Quattro LNB (Ovládanie transpondéru)

#### DVB-T / T2

- Rozpätie frekvencii: 44 870 MHz
- Rozsah úrovní: 30 ~ -100 dBµV
- Zobrazenie sily a kvality signálu, BER, PER, CNR
- Spektrum a konštelačná analýza
- Automatická detekcia signálu
- Rozpätie: DVB-T: 1/2, 2/3, 3/4, 5/6, 7/8
- Rozpätie: DVB-T2: 1/2, 3/5, 2/3, 3/4, 4/5, 5/6
- Modulácia DVB-T: QPSK, 16 QAM, 64 QAM
- Modulácia DVB-T2: QPSK, 16 QAM, 64 QAM, 256 QAM
- Bandwidth DVB-T: 6, 7 and 8 MHz
- Bandwidth DVB-T2: 1.7, 6, 7 and 8 MHz

## DVB-C / C2

- Frekvenčné rozpätie: 44 870 MHz
- Rozsah úrovní: 30 ~ -100 dBµV
- Zobrazenie sily a kvality signálu, BER, PER, CNR, symbol rate
- Spektrum a konštelačná analýza
- Tilt zobrazenie
- Modulácia DVB-C: 16 QAM to 256 QAM
- Modulácia DVB-C2: 16 QAM to 4096 QAM
- RF vstupný rozsah: 30 ~ 100 dbµV

| <br> |  |
|------|--|
| <br> |  |
|      |  |
|      |  |
|      |  |
|      |  |
|      |  |
|      |  |
|      |  |
|      |  |
|      |  |
|      |  |
|      |  |
|      |  |
|      |  |
|      |  |
|      |  |
|      |  |
|      |  |
|      |  |
|      |  |
|      |  |
|      |  |
|      |  |
|      |  |
|      |  |
|      |  |
|      |  |

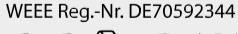

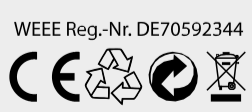